## WorkForce Time Off Request - AFSCME Long Term Illness (LTI) Transfer

Use the **Time Off Request** (TOR) in UD WorkForce to transfer **Long Term Illness (LTI)** hours to your **Sick** bank. This transfer has no impact on your pay.

1. On the Home Screen, note your Long Term Illness balance in the Leave Balances box.

| Leave Balances      |                |
|---------------------|----------------|
| Comp Time           | 49.5000 Hours  |
| Dependent Sick Bank | 48.0000 Hours  |
| Long Term Illness   | 205.0000 Hours |
| Sick                | 90.3300 Hours  |
| Vacation            | 74.0000 Hours  |

- 2. Also on the Home Screen, click My Time Off from the Schedules box.
- 3. Click the **Create New Request** button
- 4. Choose LTI Transfer as the Time Off Type
- 5. Use the calendar icon to select any **Date** within the current pay period. (**Comments** are optional.)
- 6. Click the Next button

| Create Time    | Off Request     |              |
|----------------|-----------------|--------------|
| Time Off Type: | ~               |              |
| Dates:         | 03/29/2020 🗂 To | 03/29/2020 😁 |
| Comments:      |                 |              |
|                |                 |              |
|                |                 | Next         |

- 7. On the **Request Details** screen, enter the number of hours (hours cannot exceed the LTI bank balance)
- 8. Click **Update** button
- 9. Click the Submit button (Click OK when you see the Status message box.)

| Request Details |                |              |             |  |  |  |  |
|-----------------|----------------|--------------|-------------|--|--|--|--|
| Action          | Date           | Pay Code     | Value       |  |  |  |  |
| 🕂 🦊             | Sun 03/29/2020 | LTI Transfer | 205.0 Hours |  |  |  |  |
|                 |                |              |             |  |  |  |  |
| 🔷 🗘             | ack            |              | Submit      |  |  |  |  |

- 10. To see how the TOR updates your timesheet after it is approved, click **My Timesheet** on the Home Screen.
- 11. On the Timesheet on Sun. 3/29, there are 205.00 Hours of LTI Transfer

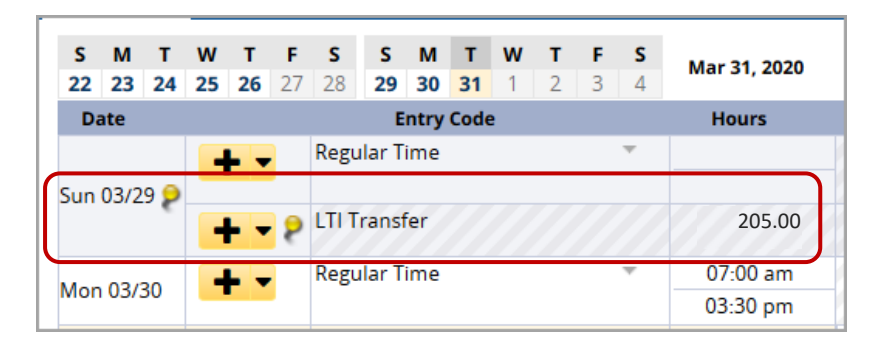

## 12. The Time Off tab shows:

- **Sick** bank with 214.34 hours added to the balance.
  - **205.0 hours** are from the **LTI Transfer** and the monthly accrual added 9.34 hours.
  - Click **Show Details** to see the breakdown.
- Long Term Illness with the 205.0 hours subtracted from the LTI Transfer Time Off Request.

| E | Exceptions 👂 Schedule Time Off Results |            |                           |            |                           |           |                           |            |  |
|---|----------------------------------------|------------|---------------------------|------------|---------------------------|-----------|---------------------------|------------|--|
| ì | Vacation                               | Hours      | Sick                      | Hours      | Dependent Sick Bank       | Hours     | Long Term Illness         | Hours      |  |
|   | nitial Balance Sun 03/22               | 90.0000    | Initial Balance Sun 03/22 | 43.6600    | Initial Balance Sun 03/22 | 0.0000    | Initial Balance Sun 03/22 | 205.0000   |  |
|   | Credits                                | 0.0000     | Credits                   | 214.3400   | Credits                   | 0.0000    | Credits                   | 0.0000     |  |
|   | Debits                                 | 0.0000     | Debits                    | 0.0000     | Debits                    | 0.0000    | Debits                    | (205.0000) |  |
|   | Ending Balance Sat 04/04               | 90.0000    | Ending Balance Sat 04/04  | 258.0000   | Ending Balance Sat 04/04  | 0.0000    | Ending Balance Sat 04/04  | 0.0000     |  |
|   | Ν                                      | lo Details | Show                      | Details >> | N                         | o Details | Show                      | Details >> |  |